# Inscription en ligne : je n'ai pas de compte SoHappy 👳

Cette démarche prend seulement quelques minutes, elle doit être effectuée sans interruption.

Je me rends sur le site www.so-happy.fr

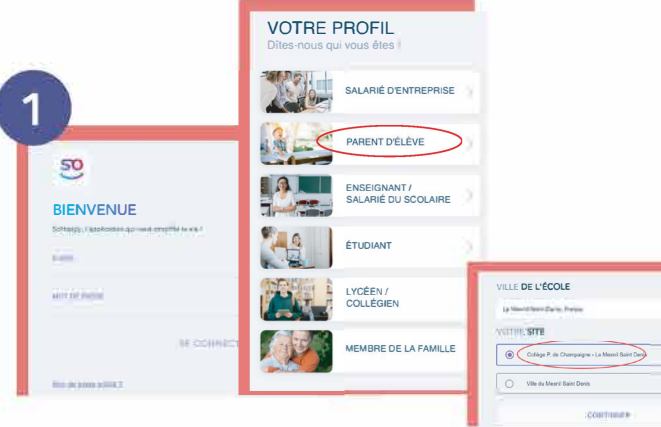

#### Je crée mon compte

 Je clique sur "Créer un compte" et je sélectionne le profil "Parent d'élève" puis je renseigne mes informations personnelles.

J'ajoute mon ou mes enfants : je saisis le nom de la ville, je sélectionne l'établissement (et non la ville) et le type de menu "Collège".

À noter : pour les adultes déleunant au restaurant scolaire, la démarche est identique.

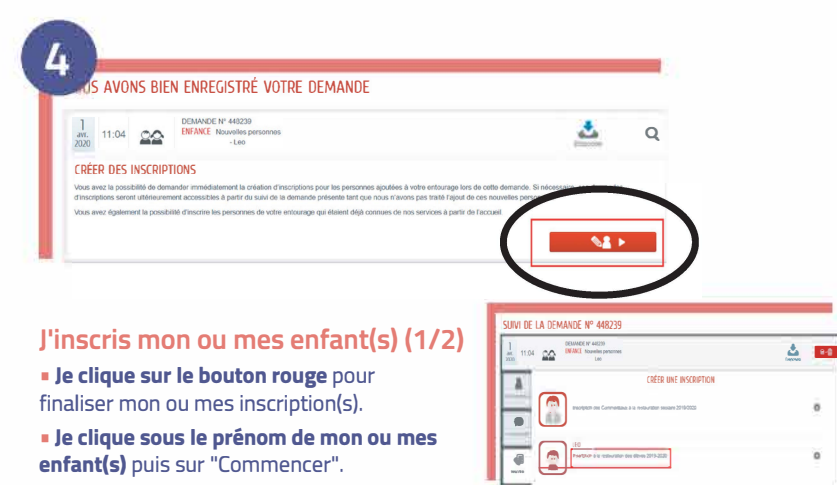

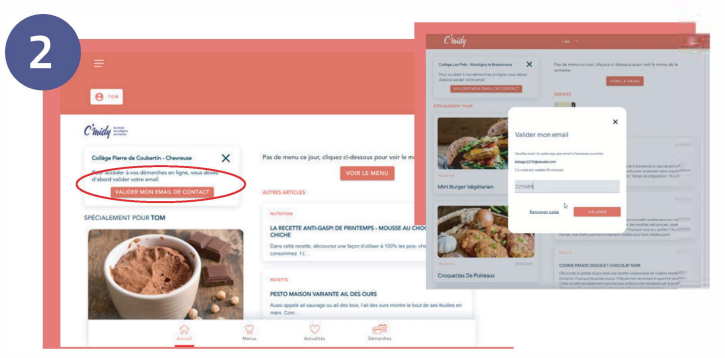

le valide mon adresse mail

Sur la page d'accueil, je clique sur "Valider mon email de contact". Je valide mon adresse mail en renseignant le code qui m'a été envoyé dans ma messagerie, objet "Confirmer votre e-mail".

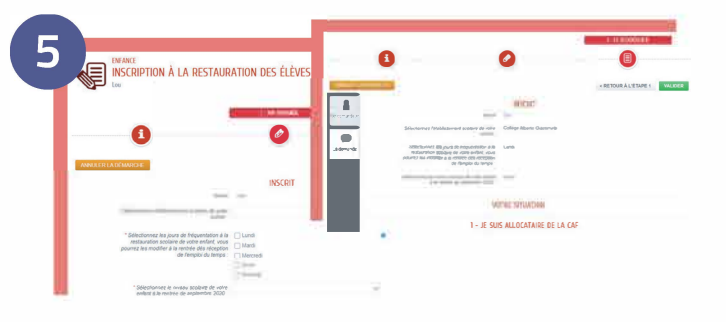

#### J'inscris mon ou mes enfant(s) (2/2)

 Je renseigne la fiche de chaque enfant : établissement, jours de restauration souhaités, numéro allocataire...

Ψ1

forfait

À noter, ie pourrai aiuster ces iours en fonction de l'emploi du temps de mon enfant **grâce à la rubrique** « Modifier mon forfait » qui sera disponible début Modifier mon septembre.

Je vérifie et **valide** puis, si j'ai un autre enfant à inscrire, je refais cette démarche.

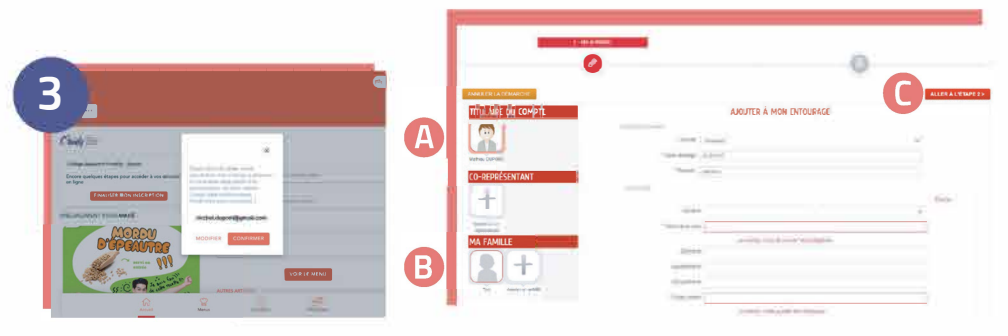

#### Je complète les informations de ma famille

Dans le même bloc, je clique sur "Finaliser mon inscription" et je vérifie à nouveau mon adresse mail.

• Je clique sur le titulaire du compte \Lambda et je complète mes informations personnelles. le peux ajouter si je le souhaite un co-représentant en cliquant sur "Ajouter un co-représentant".

• Je clique sur mon ou mes enfant(s) sous "Ma famille" (B) et complète les informations demandées.

#### Je clique sur le bouton "Aller à l'étape 2" ().

Je vérifie mes informations puis ie clique sur le bouton vert "valider".

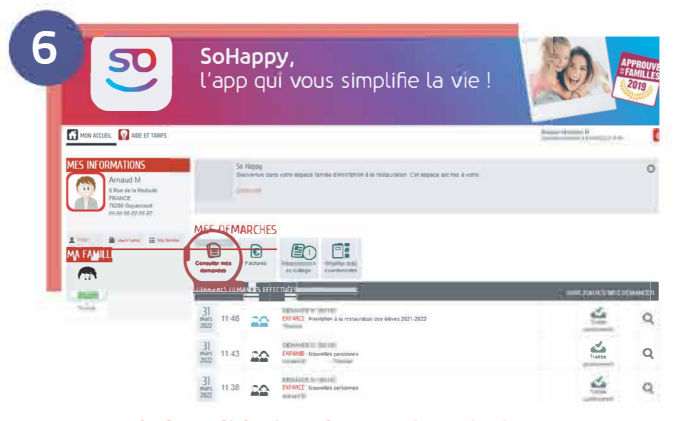

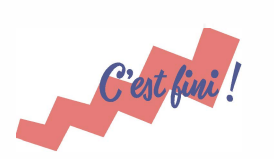

Besoin d'aide? Consultez le tutoriel vidéo en cliquant ici ou en flashant le code suivant

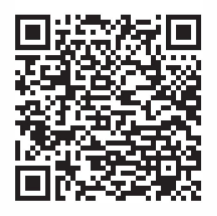

J'attends la validation de mon inscription

- Mon inscription me sera confirmée par mail dès que possible.
- Je peux suivre son statut en cliquant sur "Consulter mes demandes". (inutile de refaire la démarche plusieurs fois)
- Une fois l'inscription validée, je pourrai accéder à mes services (pajement, réservation des repas...) à partir de septembre depuis la rubrique Démarches.

# Inscription en ligne : j'ai déjà un compte SoHappy

### J'ai déjà un compte SoHappy pour mon enfant en primaire

- Je me connecte à SoHappy et je clique sur l'icône
  "profil" (Q) en haut à droite.
- Je clique sur "mes enfants / proches" puis sur le bouton "Gérer les établissements" et "Ajouter un établissement".

 Je poursuis mon inscription à la restauration (cf pas à pas en page centrale) sans avoir besoin de valider mon mail.

### J'ai déjà un compte SoHappy pour ma restauration d'entreprise

- Je me connecte à SoHappy et je clique sur l'icône
  "profil" (Q) en haut à droite.
- Je descends en bas de la page, puis je clique sur "Accéder à mon univers famille".
- J'arrive sur un **univers rouge**. Je clique sur le bouton central **"Ajouter un proche".**

 Je poursuis mon inscription à la restauration (cf pas à pas en page centrale) sans avoir besoin de valider mon mail.

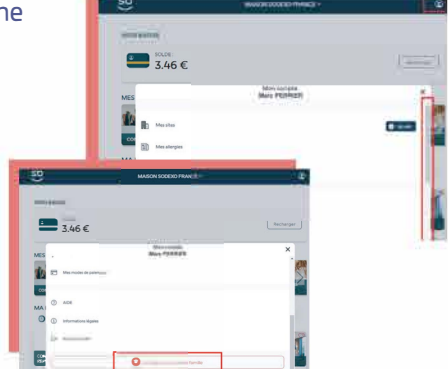

## Une interrogation ? Nous sommes à votre écoute !

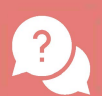

Depuis la foire aux questions SoHappy, accessible depuis la rubrique Aide.

En posant une question sur le **chatbot**, disponible 24h/24.

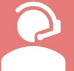

Et si vous <u>ne disposez pas</u> d'un accès internet, par téléphone au 01 30 85 99 90, du lundi au vendredi de 9h à 12h et de 14h à 16h30.

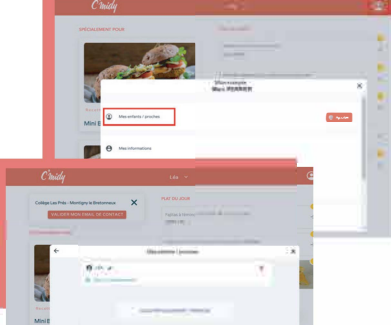